# 操作说明书

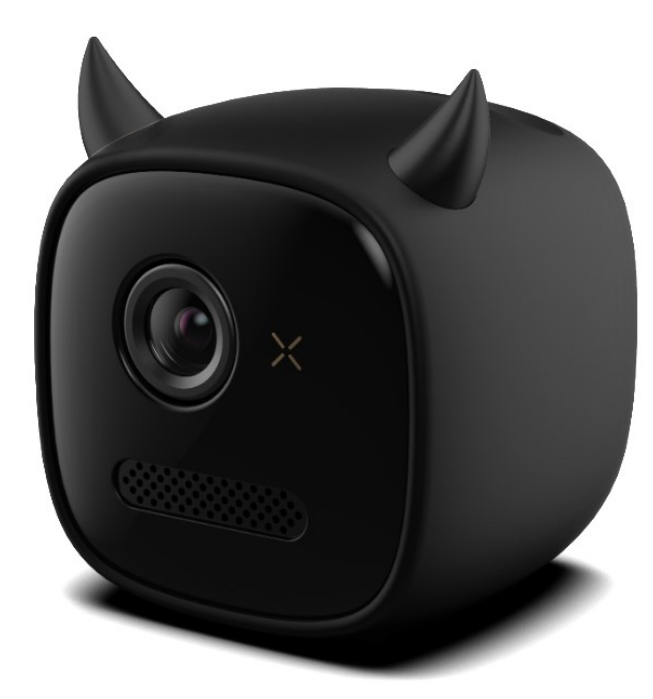

Model No.: H35-M

## 1. 配件

1

## 2. 产品介绍

- 1) 顶视图
- 2) 后视图
- 3) 底部视图

#### 3. 主菜单及功能使用

- 1) 无线投屏的无线连接
- 2) 安卓手机无线投屏
- 3) 苹果手机有线/无线投屏
- 4) SD 卡及 U 盘的内容播放

## 4. 设置菜单

5. 产品规格参数

6. 操作指南

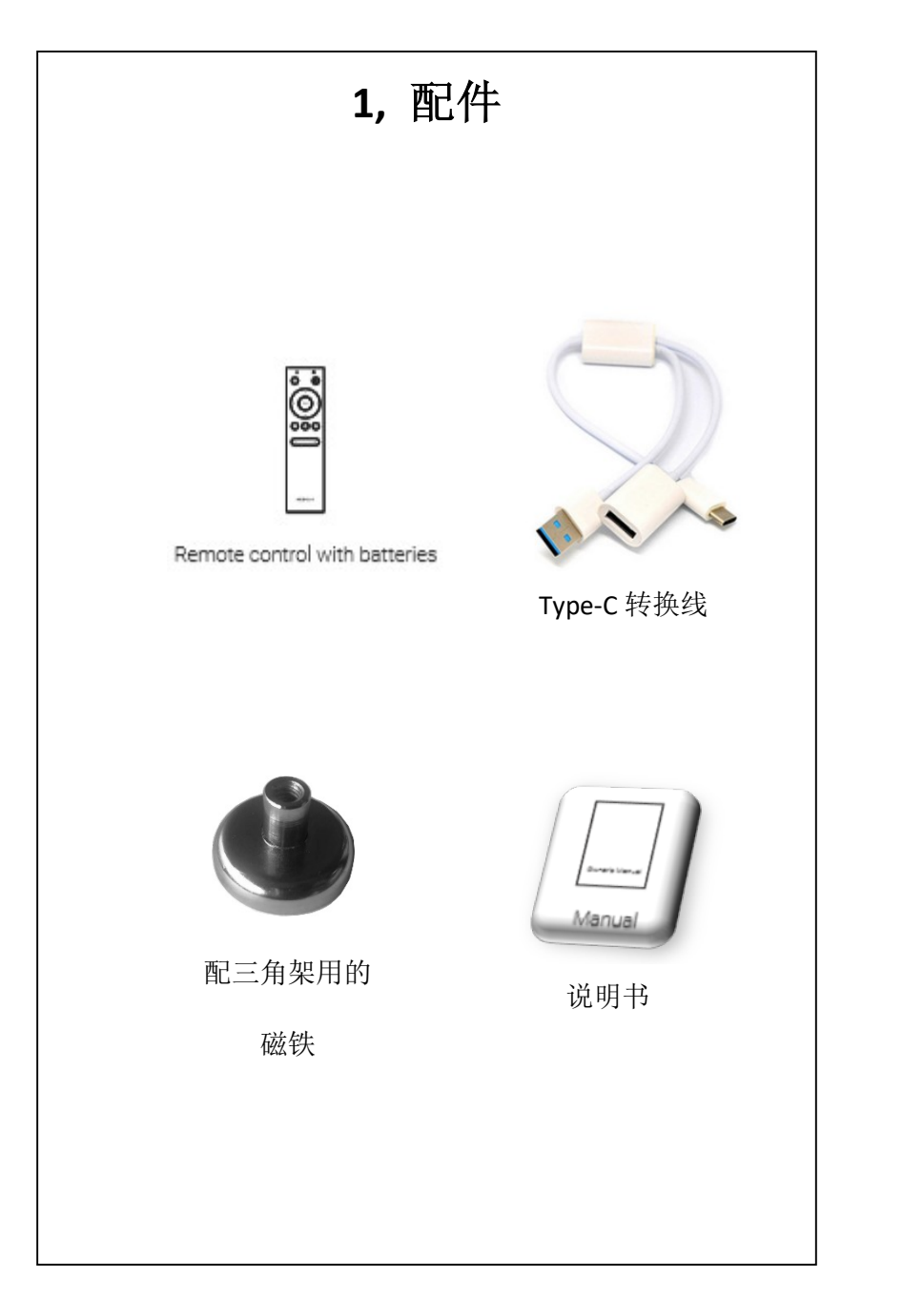

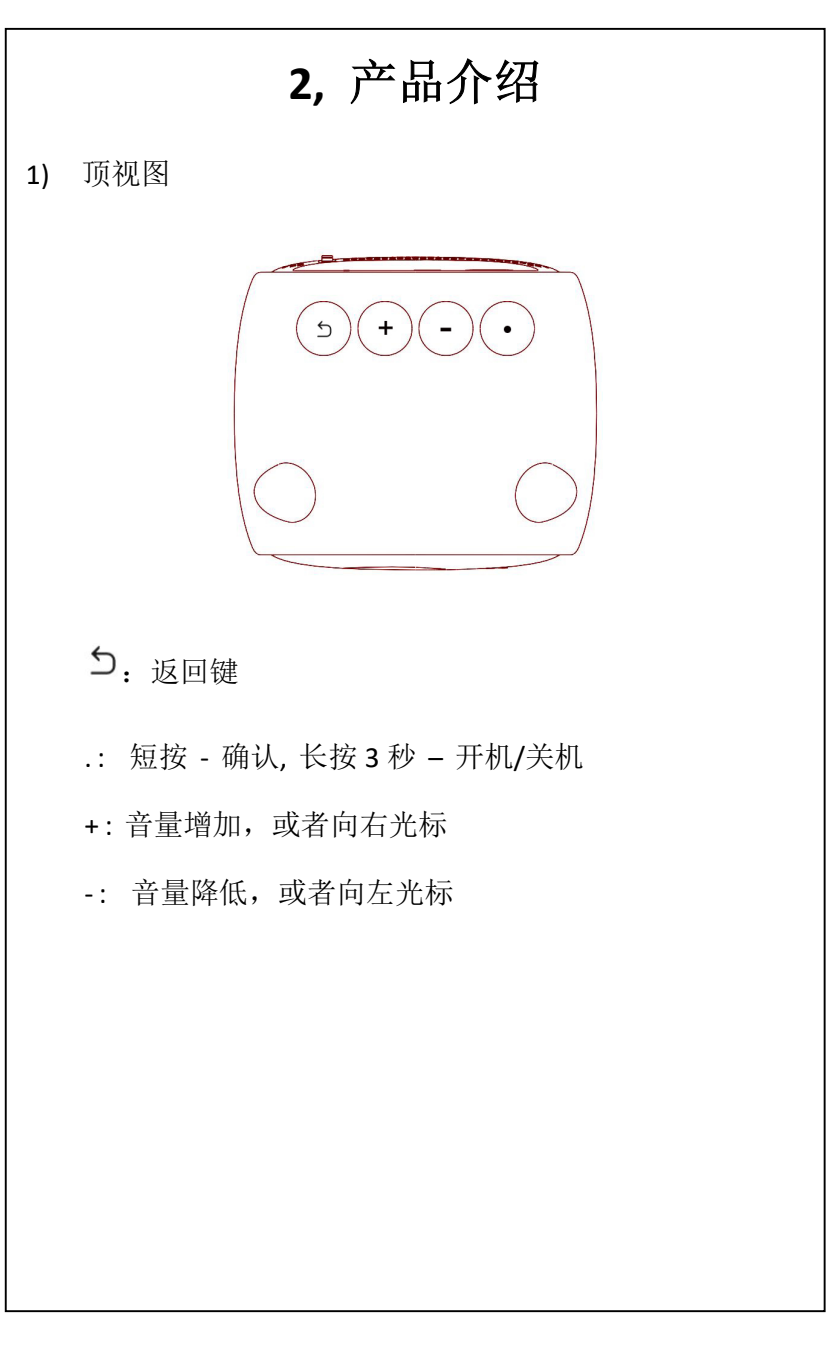

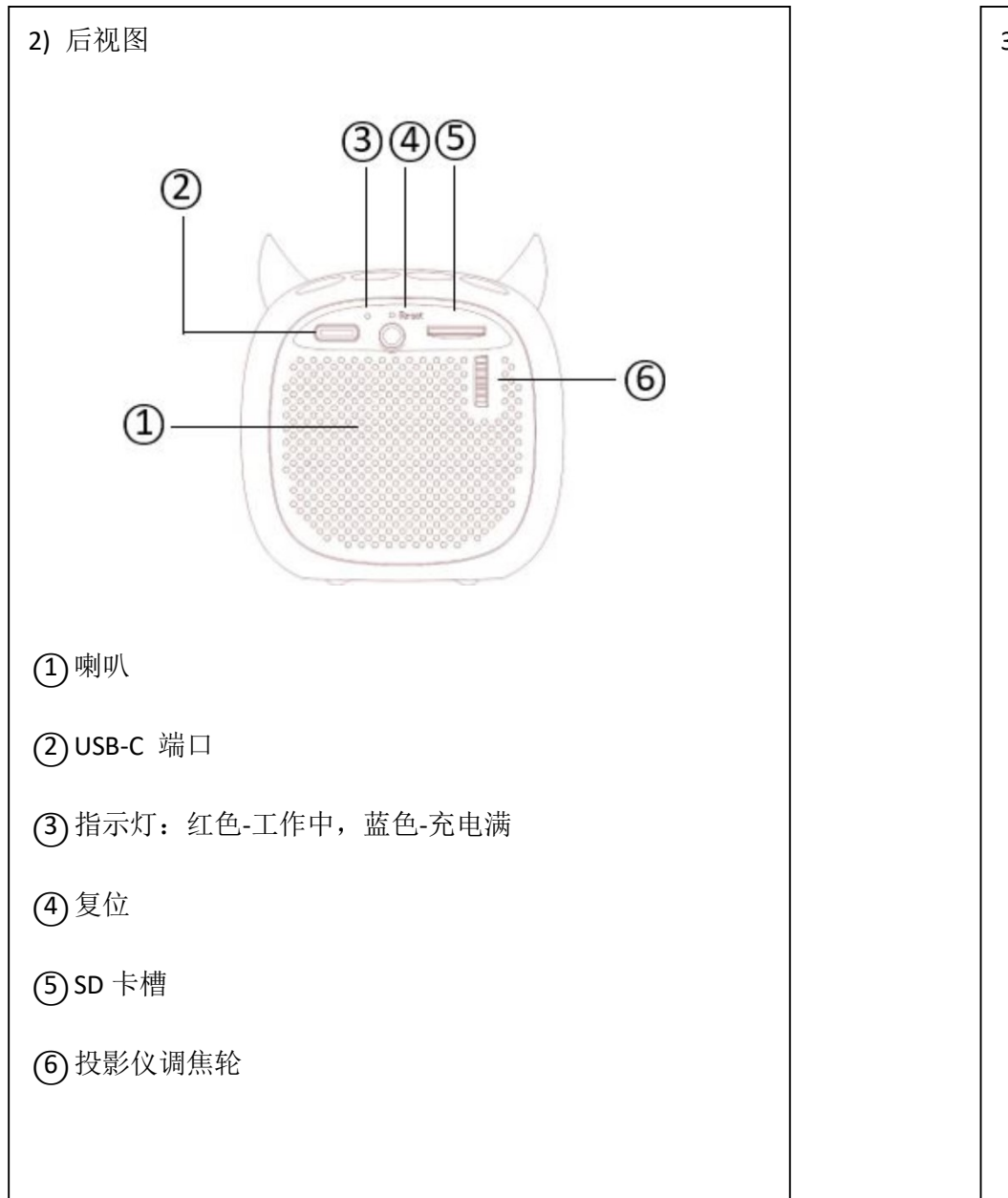

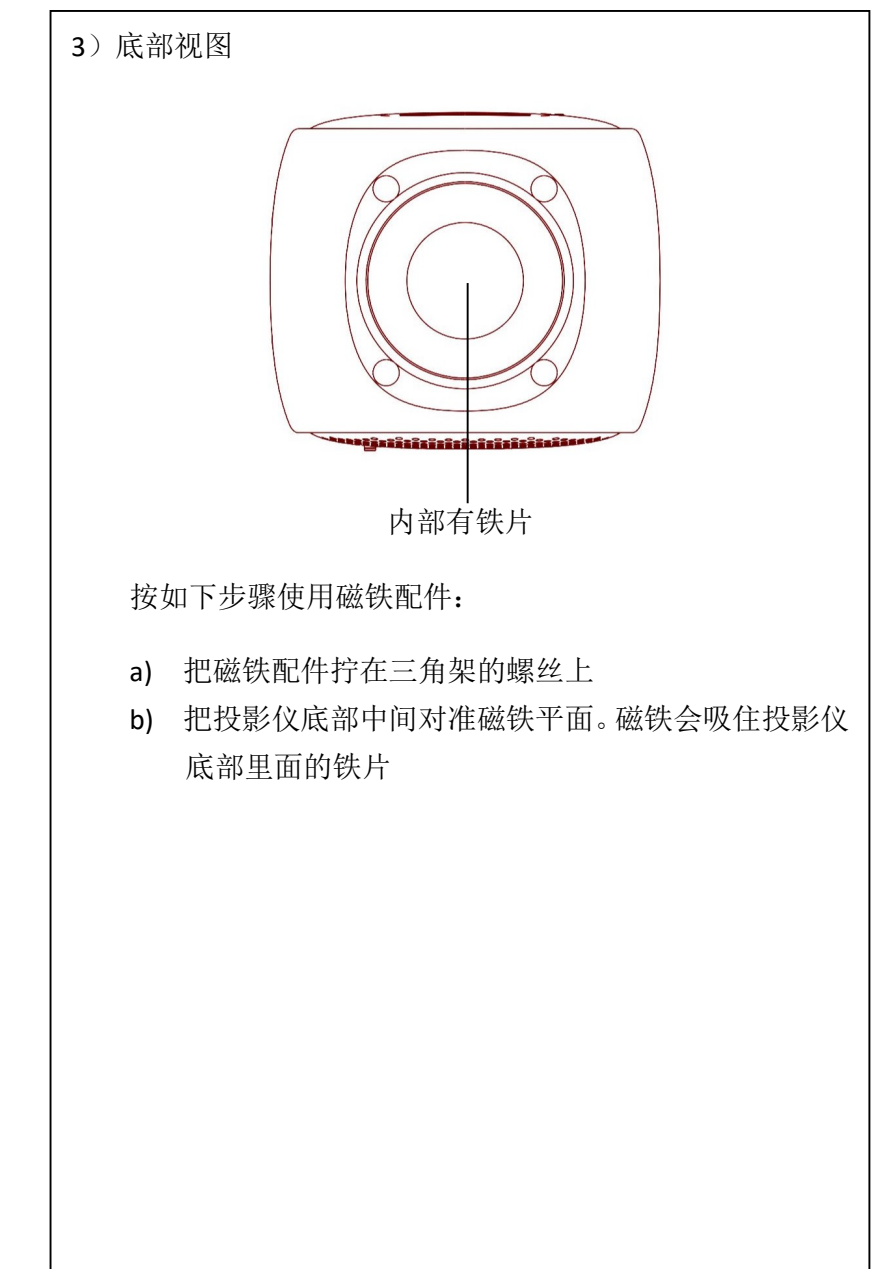

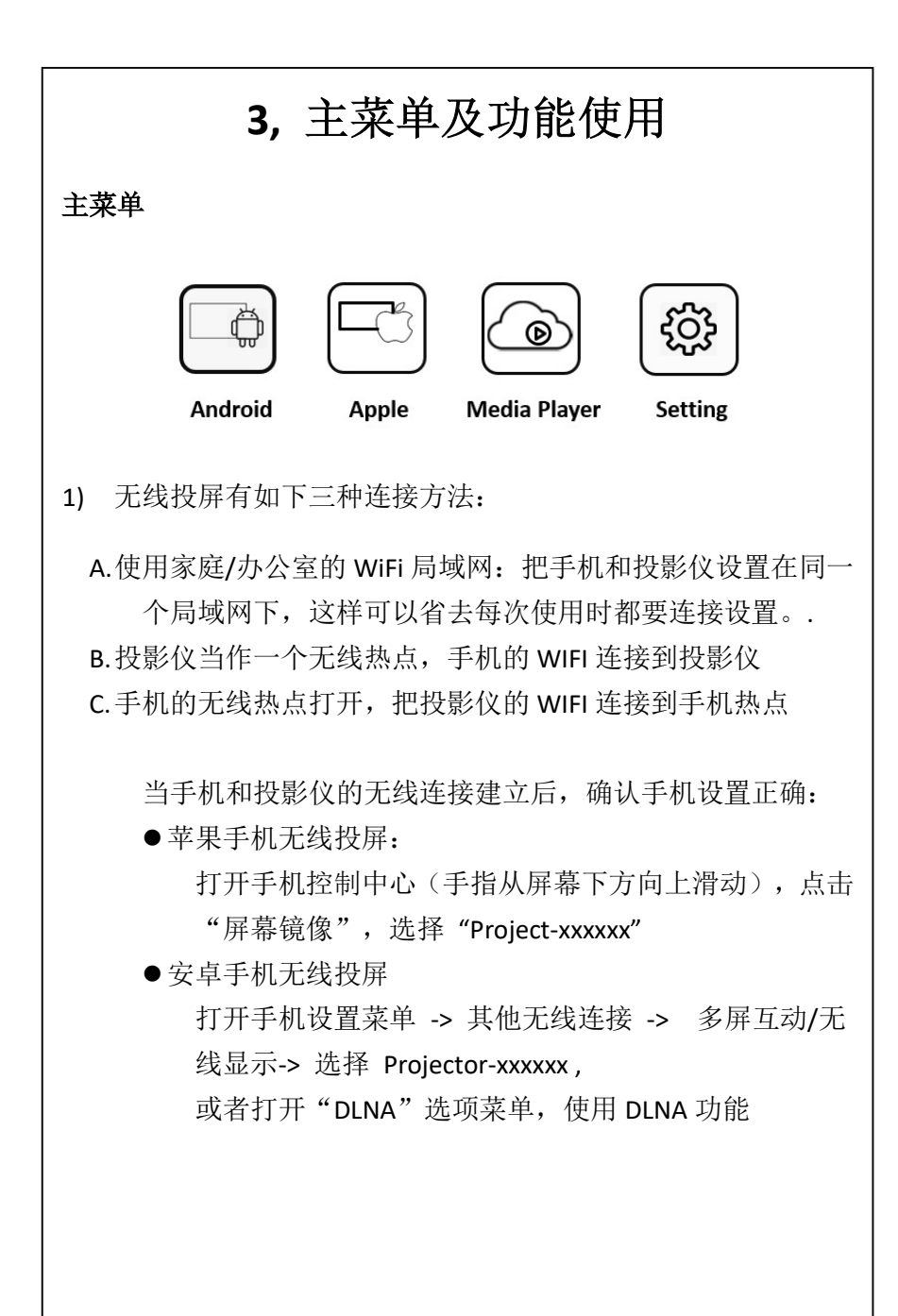

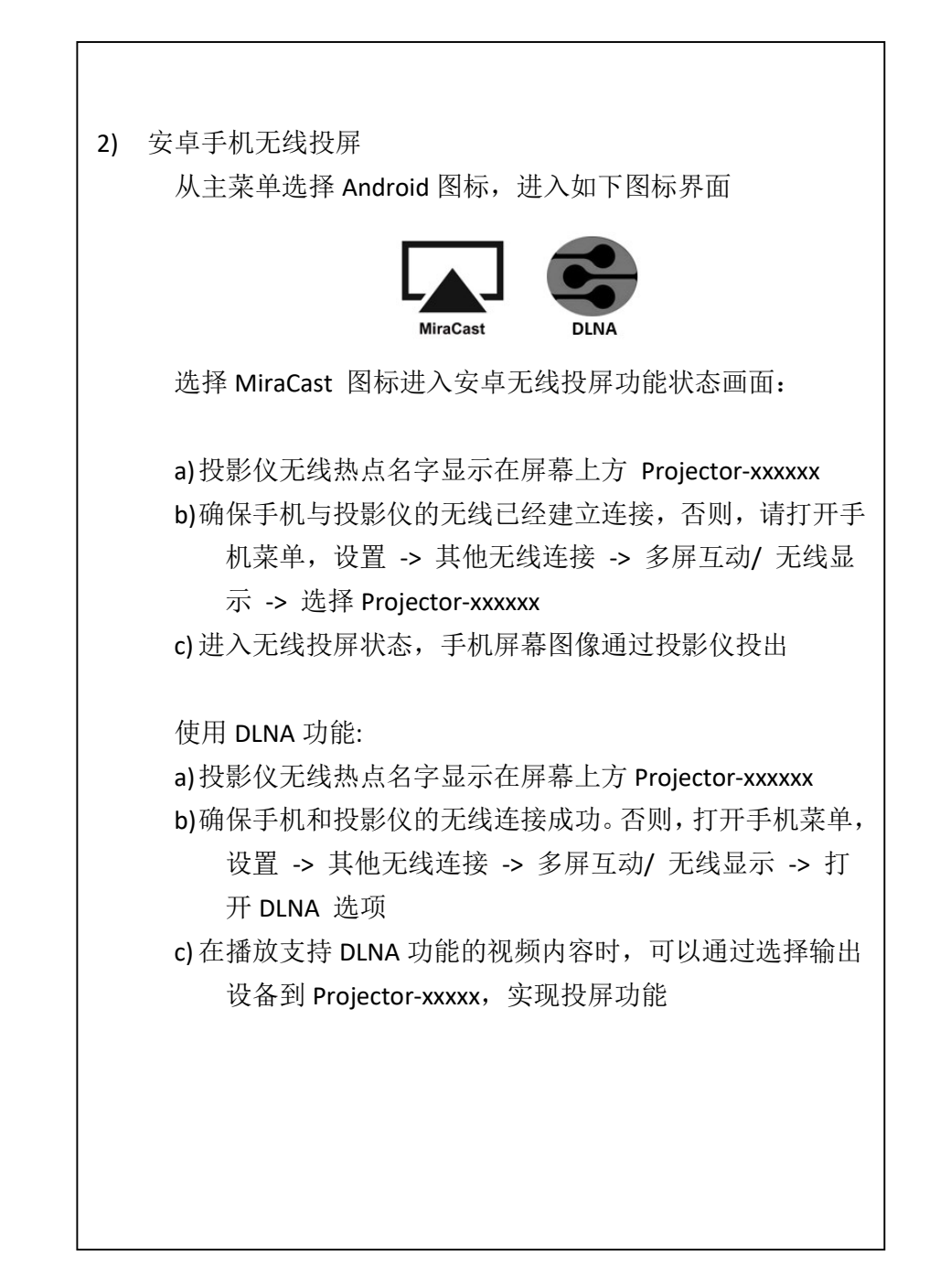

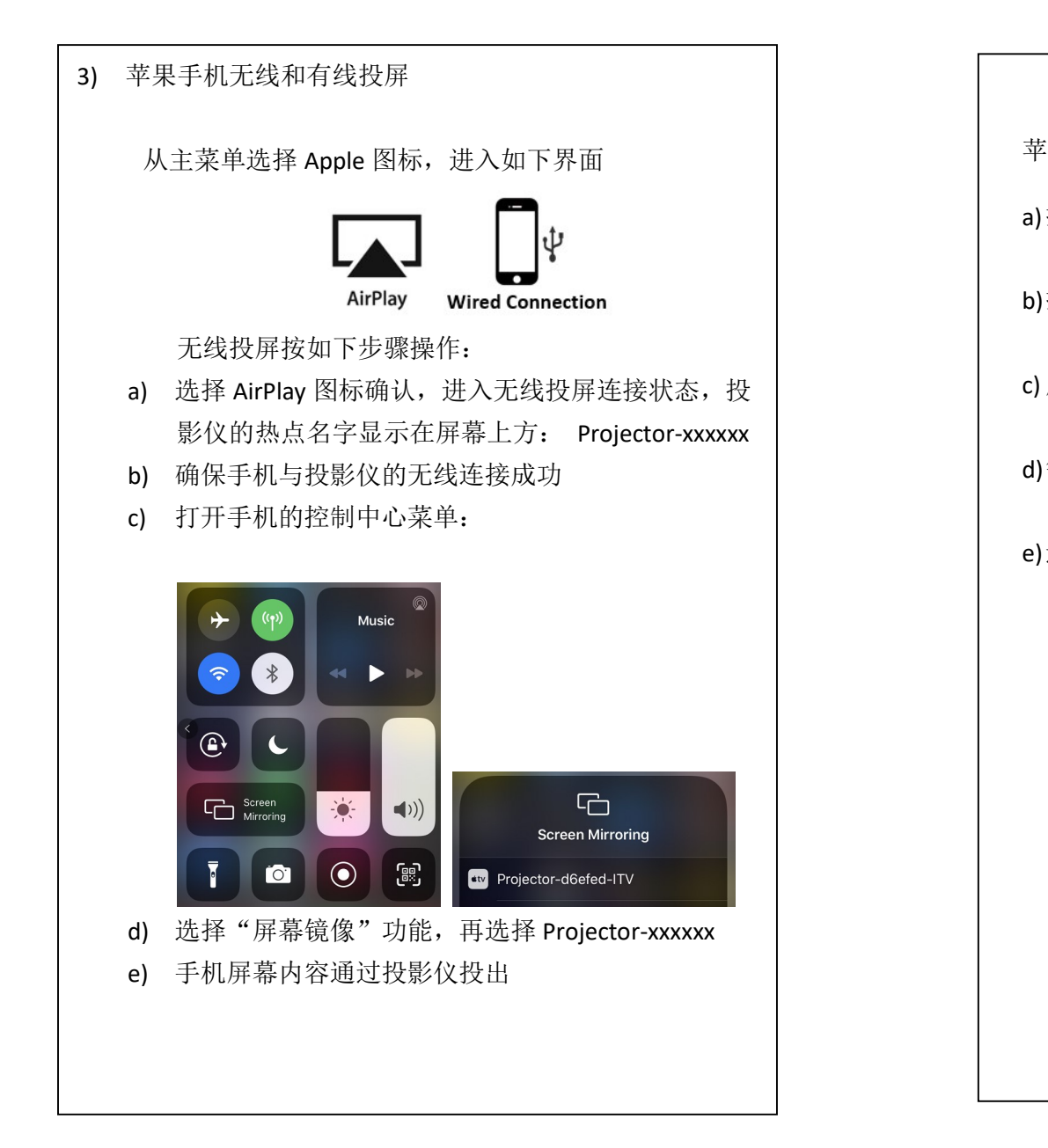

苹果手机的有线投屏功能,操作步骤如下: a)把 Type-C 转换线的 C 公头,连接到投影仪后面的 Type-C 接口 b)把转换线的 USB-A 公头, 连接到充电器上。注意: 有线投 屏功能需要外部供电才能使用 c) 用正版的苹果数据/充电线,把 USB-A 头连接到转换线的 母头上 d)等待大约 20 秒时间, 手机屏幕上弹出一个窗口, 选择"信 任" e)进入有线投屏状态

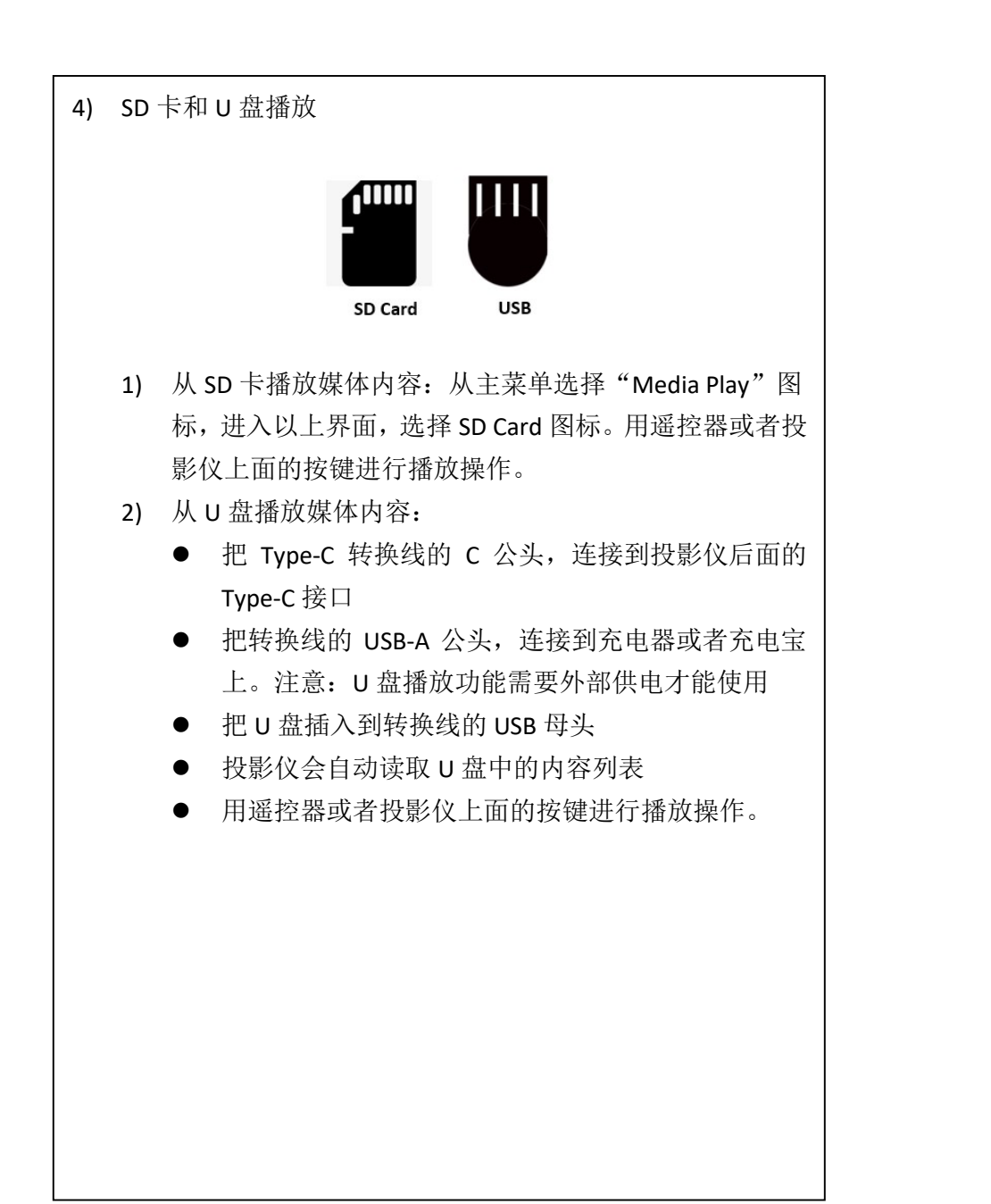

4, 设置菜单

- 设置无线局域网 投影仪会自动记住曾经连接过的 WiFi 网络。按如下 步骤连接到一个新的无线局域网:
  - a) 选择搜索功能"Search", 投影仪会把周围检测到 的无线网络的列表显示出来,选择你想连接的 WiFi
  - b) 输入无线局域网的密码, 直到连接成功

| 5, 投影仪规格参数                                                                                                    | <b>6,</b> 操作指南                                                                                                    |
|----------------------------------------------------------------------------------------------------|----------------------------------------------------------------------------------------------------|
| <ul> <li>◆ 输入电源: DC 5V / 1A</li> <li>◆ 功耗: &lt; 5W</li> <li>◆ DLP 光源: RGB LED</li> <li>◆ 投影内寸: 30 - 65 inch</li> <li>◆ 投影物理分辨率: 640 x 360 pixels</li> <li>◆ 投影初比度: 800:1</li> <li>◆ 投影对比度: 800:1</li> <li>◆ 投射比: 1.68 : 1</li> <li>◆ 喇叭单元: 1 w x 1</li> <li>◆ 内置聚合物电池容量: 2200 mAh 3.8V<br/>播放时间: 1.5 hours</li> <li>◆ 工作环境温度: 0°C to 35°C / 32°F to 95°F</li> <li>◆ 工作环境温度 15% ~ 85% (non-condensing)</li> <li>◆ 投影仪尺寸(W*H*D): 60 × 60 × 60 mm</li> <li>◆ 产品重量: 200 g</li> </ul> | <ul> <li>遥控器不工作?<br/>确认投影仪的电池还有电量,或者遥控器的电池有安装</li> <li>不读U盘?<br/>确认Type-C转换线的USB-A头有连接到充电器上,保持<br/>正常的供电状态。</li> <li>图像模糊不清?<br/>前后调节投影仪后面的调焦轮,直到图像清晰</li> </ul> |